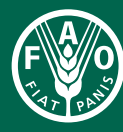

Food and Agriculture Organization of the United Nations

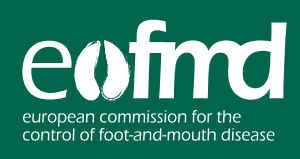

## 

## 1/ Access: https://trip.dss.un.org/dssweb/

2/ Once in your profile, click on second bottom icon "TRIP SECURITY CLEARANCES"

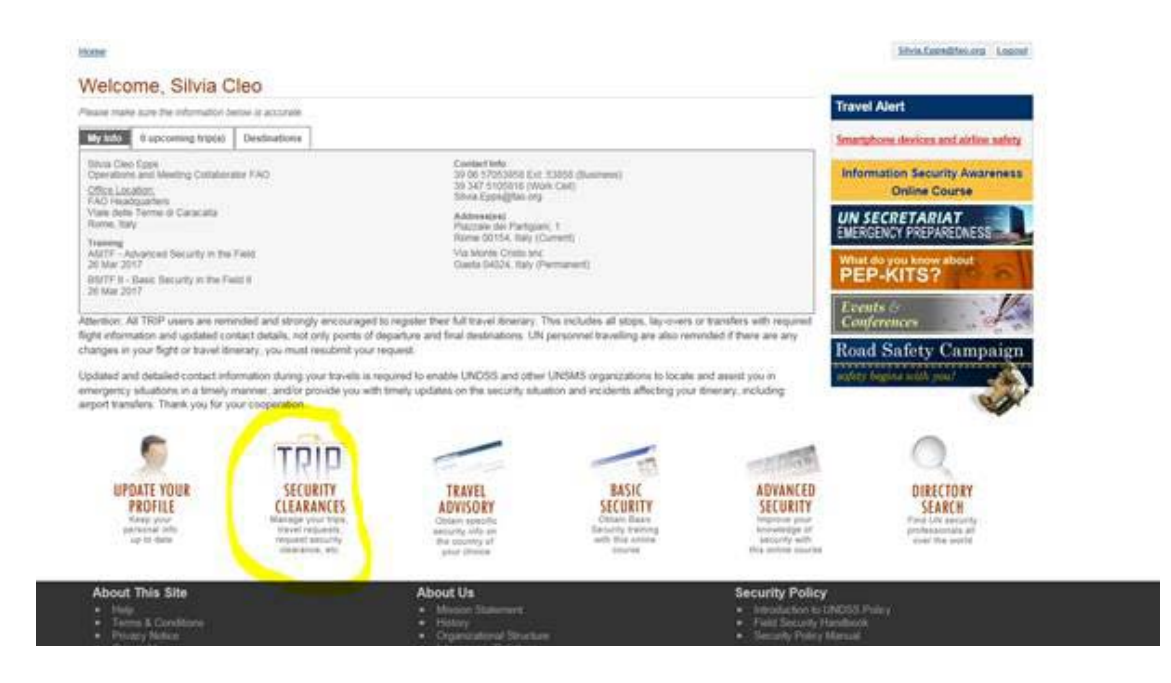

3/ In "MY TRAVEL REQUESTS" click on the left buttom "NEW NON-STOP ONE WAY OR ROUND TRIP REQUEST FOR MYSELF ONLY"

| tter<br>Artic     | There a                                                                            | MY<br>TRAFEL<br>REQUESTS | ĺ                                                               | NTW<br>TAAN<br>HEAD | el<br>tevr |
|-------------------|------------------------------------------------------------------------------------|--------------------------|-----------------------------------------------------------------|---------------------|------------|
| Travel Reque      | sta                                                                                |                          |                                                                 | -                   |            |
|                   | Itineraries                                                                        | ML                       | Submitted                                                       | Status              |            |
| 818e              | Paris (FRA) 86-Nov-2617 Rome (ITA) 88-Nov-2817                                     | Mr. Keith Sumpt          | ton 24-Oct-2017                                                 | Cleared             | 104        |
| DILE              | Seoul (ROK) 24-Oct-2017 Rome (ITA) 25-Oct-2017                                     | Mr. Keith Sampt          | ion 12-Oct-2017                                                 | Approved            | 1          |
| 19.2 B @          | Rome (ITA) 02-Sep-2017 _ Seville (SPA) 24-Mar-2018                                 | Ms. Ruth Oliva Ab        | ascal 09-Aug-2017                                               | Cleared             | 1          |
| 522a              | Parts (FRA) 29-Aug-2017 Rabat (MOR) 31-Mar-2018                                    | Wr. Abdenacer Bak        | ikourt 25-Jul-2017                                              | Cleared             | -          |
| 828e              | Istantul (TUR) 01-Jul-2017 Astana (KAZ) 31-Dec-2017                                | Ms. Dinata Imanba        | iyevs 28-Jun-2017                                               | Cleared             | 0          |
| SJNC.             | Rome (ITA) 12-Jun-2017 Tel Aviv (IMG) 15-Jun-2017                                  | Epsi Klement             | 11-Jun-2017                                                     | Approved            | 6          |
| 328               | Rome (ITA) 12-Jun-2017 Tel Aviv (IWG) 15-Jun-2017                                  | Eyai Klement             | 11-Jun-2017                                                     | Returned            | 0          |
| 620               | Rome (ITA) 12-Jun-2017 Tel Aviv (IWG) 15-Jun-2017                                  | Eysi Klement             | 10-Jun 2017                                                     | Returned            | -1-        |
| 0180              | Rome (ITA) 12-Jun-2017 Jamey (JEY) 15-Jun-2017                                     | Mr. THEODRE KNI<br>JONES | GHT- 09-Jun-2017                                                | Cleared             | G          |
| 812               | Rome (ITA) 12-Jun-2017 Tel Aviv (IWG) 15-Jun-2017                                  | Epai Klement             | 09-Jun-2017                                                     | Returned            | G          |
| Place your curson | Place your cursor/mouse over feut or icons for additional info 10 travel detail(b) |                          | Symbol legend: 🔂 Duplicate travel details 🍠 Edit travel details |                     |            |
| 10 travel detail) |                                                                                    |                          | Export to PDF/Excel Delete                                      |                     |            |
|                   |                                                                                    |                          | Official travel Official travel                                 |                     |            |
|                   |                                                                                    |                          |                                                                 |                     |            |

4/ Fill the form with your flight and hotel information

5/ Once it is **cleared / approved.** You can download the .pdf and upload it in the registration form.